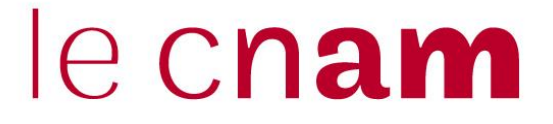

## Créer un lien BBB externe

Ce cas correspond à la situation où des membres du Jury ne disposent pas de compte ENF (financeurs, professionnels, enseignants du Cnam Paris ...).

### → C 🔒 bbb3.cnam-paysdelaloire.fr/b 🖈 🔒 🔖 🕰 Se rendre sur https://bbb3.cnamle c**nam** Connexion S'inscrire paysdelaloire.fr/b Cliquer sur « S'inscrire » 2 Bienvenue sur BigBlueButton. Greenlight est une interface simple pour votre serveur open-source de Web conférence BigBlueButton. Vous pouvez créer vos propres salles pour héberger des sessions ou rejoindre d'autres utilisateurs via un lien court et pratique. Regardez notre tutoriel sur l'utilisation de Greenlight 🕑 Créer un Compte S'inscrire via Google G Nom complet Cnam44\_INTEC < Donner un nom à votre compte. Email Paul.tice@lecnam.net < Renseigner son adresse mail professionnelle. Mot de passe ..... Se créer un « mot de passe ». Confirmation mot de passe Confirmer son mot de passe en le tapant à nouveau. ..... Cliquer sur « S'inscrire ». S'inscrire 🗲 3 Un mail est envoyé

### 1. Se créer un compte sur le serveur BBB du Cnam Pays de la Loire

Your Vérification email has been sent! (Please check your Spam folder if you haven't received it)

## le cnam

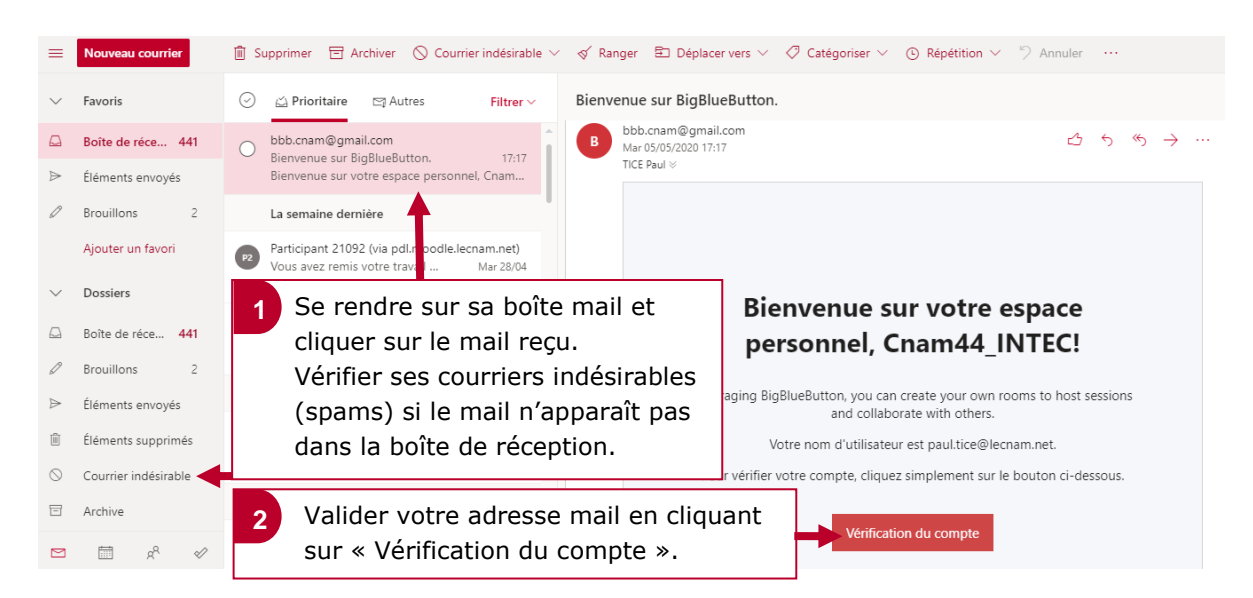

#### 2. La vérification de l'adresse mail et l'approbation du compte

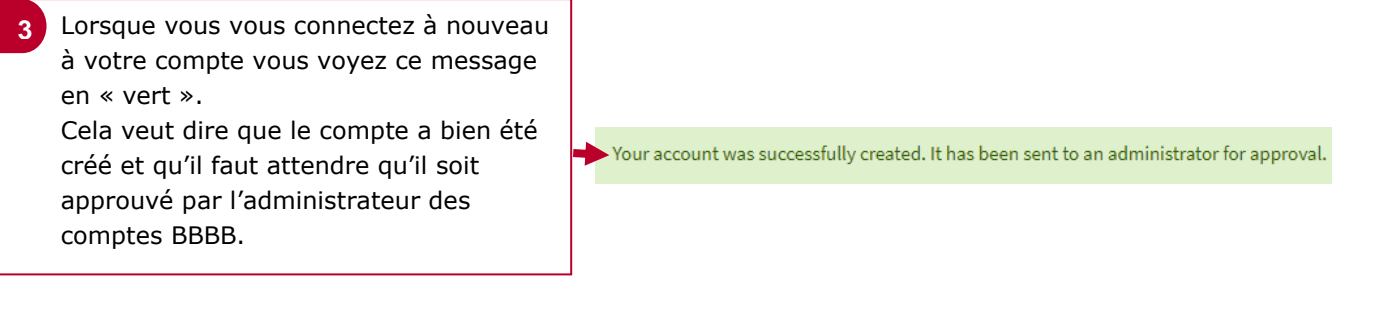

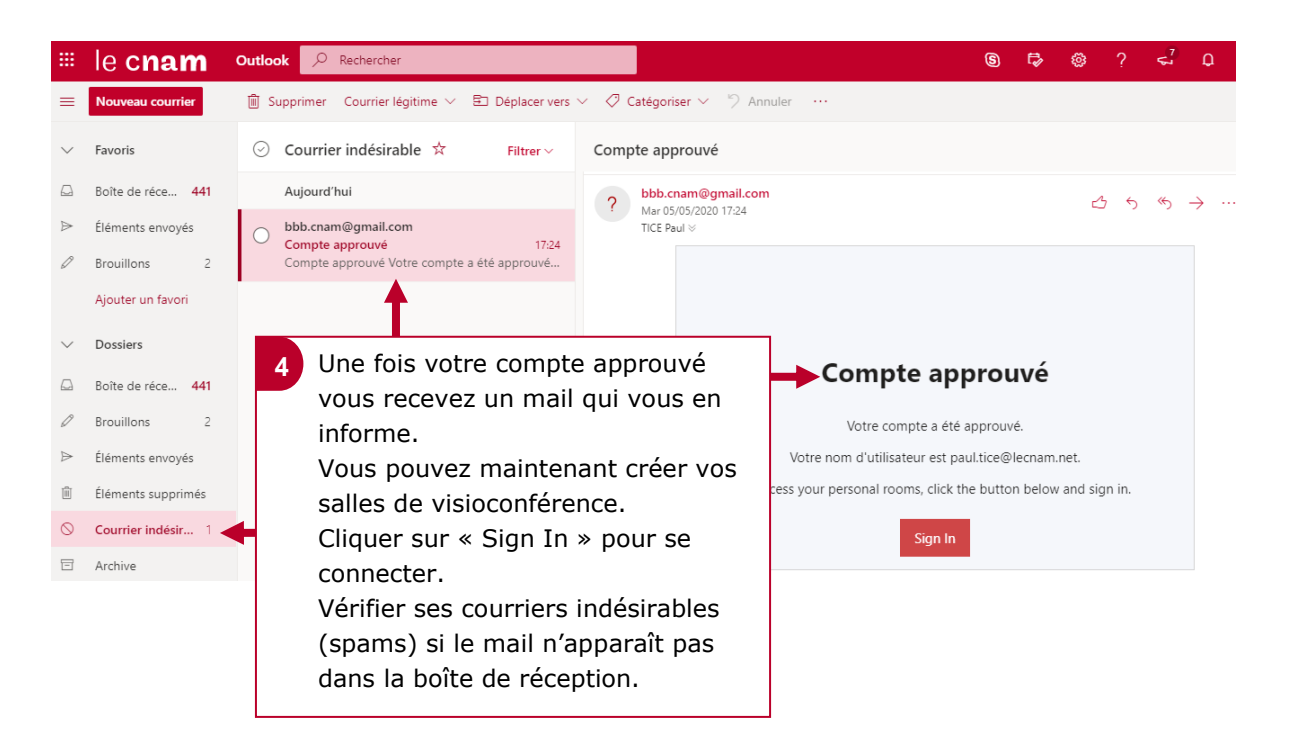

# le cnam

### 3. Se créer une salle de visioconférence à partir son compte

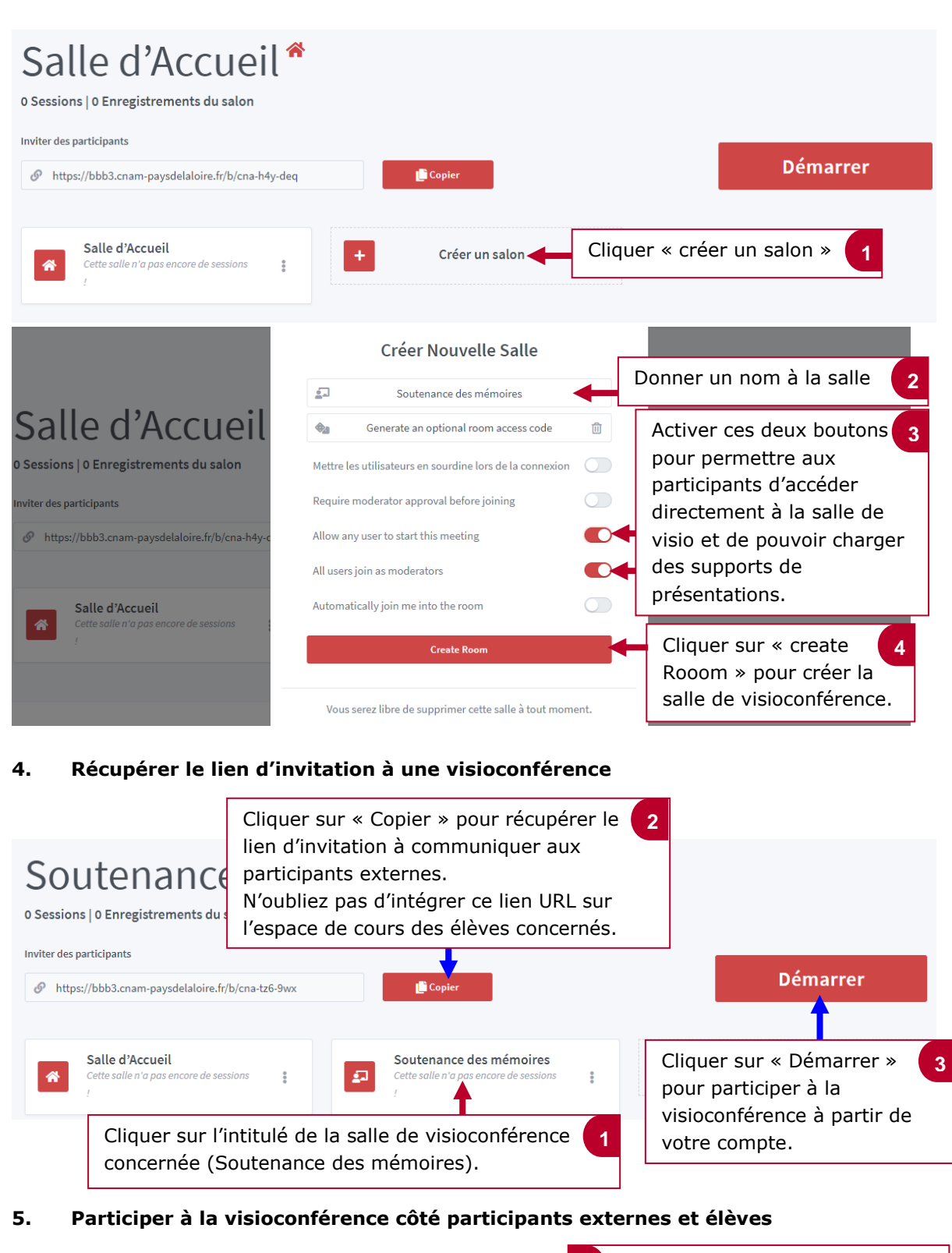

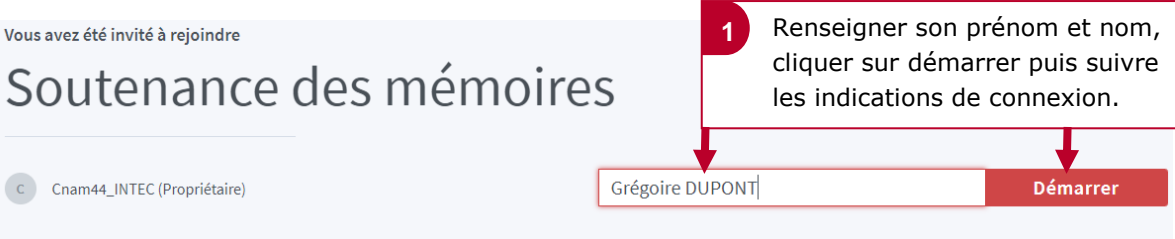